# Inhoudsopgave

| Voorwoord                                |                                                             |    |  |  |
|------------------------------------------|-------------------------------------------------------------|----|--|--|
| Nieuwsbrief<br>Introductie Visual Steps™ |                                                             |    |  |  |
|                                          |                                                             |    |  |  |
| Uw voorkennis                            |                                                             |    |  |  |
| Но                                       | e werkt u met dit boek?                                     | 10 |  |  |
| De                                       | website bij het boek                                        | 11 |  |  |
| Toets uw kennis                          |                                                             |    |  |  |
|                                          |                                                             |    |  |  |
| De                                       | scheimaibeelungen                                           |    |  |  |
| 1.                                       | Starten met Windows 10                                      | 13 |  |  |
|                                          | 1.1 Desktopcomputer of laptop                               | 14 |  |  |
|                                          | 1.2 Aanzetten van desktopcomputer of laptop                 |    |  |  |
|                                          | 1.3 Starten van <i>Windows</i> 10                           |    |  |  |
|                                          | 1.4 Muis, touchpad of touchscreen                           |    |  |  |
|                                          | 1.5 De computermuis                                         |    |  |  |
|                                          | 1.6 Bewegen van de muis                                     | 20 |  |  |
|                                          | 1.7 De vier muishandelingen                                 |    |  |  |
|                                          | 1.8 De mulsknoppen                                          | 23 |  |  |
|                                          | 1.9 Klikken                                                 | 23 |  |  |
|                                          | 1.10 Aanwijzen                                              |    |  |  |
|                                          | 1.11 Het buleaublau<br>1.12 Waar plaats ik de aapwijzer op? | 20 |  |  |
|                                          | 1.12 Waai plaats in de aanwijzel op?                        | 29 |  |  |
|                                          | 1.13 Len programma of app openen                            | 29 |  |  |
|                                          | 1 15 Rekenen door te klikken                                | 33 |  |  |
|                                          | 1 16 Fen venster minimaliseren                              | 35 |  |  |
|                                          | 1 17 Fen tweede programma of app openen                     | 35 |  |  |
|                                          | 1 18 Maximaliseren en minimaliseren                         | 36 |  |  |
|                                          | 1.19 Een venster terugzetten met de taakbalkknop            | 38 |  |  |
|                                          | 1.20 Een programma of app sluiten                           | 38 |  |  |
|                                          | 1.21 Gemaximaliseerd venster verkleinen                     | 39 |  |  |
|                                          | 1.22 Uw computer uitschakelen                               | 40 |  |  |
| 1.2                                      | 3 Oefeningen                                                | 42 |  |  |
| 1.2                                      | 4 Achtergrondinformatie                                     | 43 |  |  |
| 1.2                                      | 5 Tips                                                      | 47 |  |  |
| _                                        |                                                             |    |  |  |
| 2.                                       | Meer muisgebruik in Windows                                 | 51 |  |  |
|                                          | 2.1 Voorbereiding                                           |    |  |  |
|                                          | 2.2 Een programma of app openen via het menu Start          |    |  |  |
|                                          | 2.3 De volgende drie muishandelingen                        | 54 |  |  |

| 2<br>2<br>2<br>2<br>2<br>2<br>2<br>2<br>2<br>2<br>2<br>2<br>2<br>2<br>2<br>2<br>2<br>2<br>2 | <ul> <li>2.4 Slepen</li> <li>2.5 Slepen met een schuifblok</li> <li>2.6 Het schuifwiel van een muis gebruiken</li> <li>2.7 Een venster vergroten en verkleinen</li> <li>2.8 Terug naar het begin</li> <li>2.9 Dubbelklikken</li> <li>2.10 Rechtsklikken</li> <li>2.11 Programma of app openen via de tegels</li> <li>2.12 Een app gebruiken</li> <li>Oefeningen</li> <li>Achtergrondinformatie</li> <li>Tips</li> </ul> | 54<br>56<br>59<br>60<br>62<br>63<br>65<br>68<br>69<br>72<br>74<br>74 |
|---------------------------------------------------------------------------------------------|----------------------------------------------------------------------------------------------------|----------------------------------------------------------------------|
| 2 \                                                                                         | Norkon mot tokat                                                                                                    | 70                                                                   |
| ວ. V                                                                                        |                                                                                                    | 19                                                                   |
| 3                                                                                           | 2. Upt to stoop band                                                                                                    |                                                                      |
| 3                                                                                           | 3.2 Hel loelsenbord                                                                                                    |                                                                      |
| 3                                                                                           | 2.4 For typefoutio?                                                                                                    | 02                                                                   |
| 3                                                                                           | 5.4 Een typeloutje?                                                                                                    |                                                                      |
| 3                                                                                           | 5.5 HOOIDIelleis                                                                                                    | 0.0                                                                  |
| 3                                                                                           | 2.5 Woorden haar de volgende regel                                                                                                    | 04                                                                   |
| 3<br>2                                                                                      | 2.7 Een nieuwe ainea                                                                                                    |                                                                      |
| 3<br>2                                                                                      | 2.0 Do piilteotoon                                                                                                    | 00                                                                   |
| 3<br>2                                                                                      | 9.9 De pijiloelsen<br>9.10 Het begin en einde van de teket                                                                                                    | 00                                                                   |
| 3                                                                                           | 2.10 Het begin en einde van de tekst                                                                                                    |                                                                      |
| 3<br>0                                                                                      | 2.1.1 Meet loulen verbeleren                                                                                                    |                                                                      |
| 3<br>0                                                                                      | 2.12 Lege regels wegnalen                                                                                                    |                                                                      |
| 3                                                                                           | 2.13 Ongedaan maken                                                                                                    |                                                                      |
| 3                                                                                           | 2.14 Een groter en ander lettertype                                                                                                    |                                                                      |
| 3                                                                                           | 2.15 Een nieuw document beginnen                                                                                                    |                                                                      |
| 3                                                                                           | 2.10 Een document opsiaan                                                                                                    | 94                                                                   |
| 3                                                                                           | 2.17 <i>WordPad</i> slutten en weer openen                                                                                                    |                                                                      |
| 3                                                                                           | 2.18 Een document openen                                                                                                    |                                                                      |
| 3                                                                                           |                                                                                                    |                                                                      |
| 2 24                                                                                        | 2.20 Wijzigingen opsiaan                                                                                                    | 102                                                                  |
| 3.21                                                                                        | Vereningen                                                                                                    | 102                                                                  |
| 3.22                                                                                        |                                                                                                    | 105                                                                  |
| 3.23                                                                                        | Tips                                                                                                    |                                                                      |
| 4. 1                                                                                        | Fekst bewerken                                                                                                    | 117                                                                  |
| 4                                                                                           | 1 De cursor en de muis                                                                                                    | 118                                                                  |
| 4                                                                                           | 2 Selecteren van een woord                                                                                                    | 119                                                                  |
| 4                                                                                           | 3 Selectie opheffen                                                                                                    | 120                                                                  |
| 4                                                                                           | 4 Fen woord verwijderen                                                                                                    | 120                                                                  |
| 4                                                                                           | 5 Fen woord slepen                                                                                                    | 121                                                                  |
| 4                                                                                           | 6 Fen woord overtypen                                                                                                    | 123                                                                  |
| 4                                                                                           | 7 Selecteren van een alinea                                                                                                    | 123                                                                  |
|                                                                                             |                                                                                                    | 120                                                                  |

|     | 4 8 Slepen van een alinea                           | 124 |
|-----|-----------------------------------------------------|-----|
|     | 4.0 Splitsen en plakken van alinea's                | 124 |
|     | 4.0 Coniëren, knippen en plakken                    | 120 |
| 1 1 | 1 Oefeningen                                        | 120 |
|     | 2 Achtergrondinformatie                             | 133 |
| 4.1 | 2 Tine                                              | 134 |
| 4.1 | 5 Tips                                              |     |
| 5.  | Mappen en bestanden                                 | 137 |
| •   | 5 1 Uw Persoonliike man openen                      | 138 |
|     | 5.2 Het lint                                        | 139 |
|     | 5.3 De weergave van het venster veranderen          | 140 |
|     | 5.4 De verschillende onderdelen van het venster van | 110 |
|     | Verkenner                                           | 143 |
|     | 5 5 De man Documenten                               | 144 |
|     | 5.6 Een nieuwe man maken                            | 144 |
|     | 5.7 Opslaan in een man                              | 145 |
|     | 5.8 Konjëren van bestanden                          | 140 |
|     | 5.9 Fen bestand verplaatsen                         | 140 |
|     | 5 10 Bestanden slenen                               | 154 |
|     | 5 11 Meerdere bestanden selecteren                  | 155 |
|     | 5 12 Veranderen van de bestandsnaam                 | 158 |
|     | 5 13 Verwijderen van bestanden                      | 159 |
|     | 5 14 De Prullenbak                                  | 161 |
|     | 5 15 Konjëren naar een USB-stick                    | 163 |
|     | 5 16 Fen USB-stick veilig verwijderen               | 166 |
| 5 1 | 7 Oefeningen                                        | 160 |
| 5.1 | 8 Achtergrondinformatie                             | 169 |
| 5.1 | 9 Tins                                              | 172 |
| 0.1 | 5 1.pc                                              |     |
| 6.  | Het internet op                                     | 177 |
|     | 6.1 <i>Edge</i> openen                              | 178 |
|     | 6.2 Een webadres typen                              | 179 |
|     | 6.3 Een fout webadres                               |     |
|     | 6.4 Een webpagina vernieuwen                        |     |
|     | 6.5 Vooruit en achteruit                            |     |
|     | 6.6 Klikken om te bladeren                          |     |
|     | 6.7 Scrollen met de schuifbalk en de muis           |     |
|     | 6.8 Zoomen op een webpagina                         |     |
|     | 6.9 Zoeken op internet                              |     |
|     | 6.10 Een webadres bewaren                           |     |
|     | 6.11 Een favoriet openen                            |     |
|     | 6.12 Uw favorieten indelen                          |     |
|     | 6.13 Een favoriet bewaren in een map                |     |
|     | 6.14 Een webpagina afdrukken                        |     |
|     | 6.15 Cookies op een website                         | 196 |
| G 1 | 6 Oefeningen                                        | 197 |

| 6.17 Achtergrondinformatie196.18 Tips20                   |       |  |  |  |
|-----------------------------------------------------------|-------|--|--|--|
| 7. Werken met e-mail                                      | 211   |  |  |  |
| 7.1 Een account instellen in <i>Mail</i>                  | 212   |  |  |  |
| 7.2 Een Outlook.com-, Hotmail- of Gmail-account insteller | n 215 |  |  |  |
| 7.3 Een e-mailbericht maken                               | 218   |  |  |  |
| 7.4 De e-mail verzenden en ontvangen                      | 221   |  |  |  |
| 7.5 Een e-mailbericht lezen                               | 221   |  |  |  |
| 7.6 Een e-mail beantwoorden                               | 222   |  |  |  |
| 7.7 Een bijlage meesturen                                 | 224   |  |  |  |
| 7.8 Een bijlage openen                                    | 225   |  |  |  |
| 7.9 Een bijlage opslaan                                   | 227   |  |  |  |
| 7.10 De mappen                                            | 228   |  |  |  |
| 7.11 E-mailberichten verwijderen                          | 229   |  |  |  |
| 7.12 Oefeningen                                           | 231   |  |  |  |
| 7.13 Achtergrondinformatie                                | 233   |  |  |  |
| 7.14 Tips                                                 | 238   |  |  |  |
|                                                           |       |  |  |  |
| 8. Introductie in werken met foto's, video en             |       |  |  |  |
| muziek                                                    | 245   |  |  |  |
| 8.1 Een foto openen                                       | 246   |  |  |  |
| 8.2 Een foto draaien                                      | 248   |  |  |  |
| 8.3 Een foto bijsnijden                                   | 249   |  |  |  |
| 8.4 Fotobewerkingsopties                                  | 251   |  |  |  |
| 8.5 Een diavoorstelling bekijken                          | 252   |  |  |  |
| 8.6 Foto's afdrukken                                      | 253   |  |  |  |
| 8.7 Foto's e-mailen                                       | 254   |  |  |  |
| 8.8 Een digitale camera, mobiele telefoon of ander appara | aat   |  |  |  |
| aansluiten op de computer                                 | 255   |  |  |  |
| 8.9 Foto's importeren vanaf een digitale camera, mobiele  |       |  |  |  |
| telefoon of ander apparaat                                | 257   |  |  |  |
| 8.10 Een videobestand afspelen                            | 260   |  |  |  |
| 8.11 Muziek afspelen                                      | 262   |  |  |  |
| 8.12 Visual Steps-website, nieuwsbrief en vervolgboeken   | 266   |  |  |  |
| 8.13 Oefeningen                                           | 268   |  |  |  |
| 8.14 Achtergrondinformatie                                | 270   |  |  |  |
| 8.15 Tips                                                 | 271   |  |  |  |
|                                                           |       |  |  |  |
| Bijlagen                                                  |       |  |  |  |
| A. Klikken en slepen met Patience 273                     |       |  |  |  |
| B. Hoe doe ik dat ook alweer? 28                          |       |  |  |  |
| C. Oefenbestanden downloaden                              | 286   |  |  |  |
| D. Bonushoofdstukken openen                               | 290   |  |  |  |
| E. AZERTY-toetsenbord                                     | 292   |  |  |  |
| F. Index                                                  | 296   |  |  |  |

# 1. Starten met Windows 10

| $\sim$ | $\sim$ |
|--------|--------|
|        | (File) |
|        | -      |
| 1990   |        |
|        |        |
|        |        |

U zit klaar om te beginnen. Dit boek ligt naast uw computer. U gaat alle oefeningen die in het boek staan, direct zelf uitvoeren op de computer. Zo leert u het snelste werken met uw computer. Aan het begin van ieder hoofdstuk leest u een stukje tekst zoals dit, waarin u achtergrondinformatie krijgt. Ook wordt beknopt omschreven wat u leert in het hoofdstuk.

De computer die u voor u heeft staan, wordt ook wel pc genoemd. Pc is de afkorting voor *personal computer*. Letterlijke vertaling daarvan is *persoonlijke computer*. Zo'n 35 jaar geleden werden computers vrijwel alleen in het bedrijfsleven gebruikt. Tegenwoordig heeft bijna iedereen wel een computer in huis. Ook hebben veel mensen tegenwoordig een tablet of mobiele telefoon. Dat zijn ook een soort computers, maar deze bedient u met uw vingers via het aanraakscherm. Om de computer te bedienen is een besturingssysteem nodig. Het besturingssysteem dat op uw computer staat, heeft de naam *Windows 10. Windows 10* is gemaakt door een Amerikaans bedrijf dat *Microsoft* heet. Daar heeft u waarschijnlijk wel eens van gehoord.

Met *Windows* kunt u uw computer allerlei opdrachten laten uitvoeren. Bijvoorbeeld een computerprogramma openen. Zo'n opdracht kunt u geven door met behulp van een computermuis ergens op te klikken. Dat klikken met zo'n muis moet u wel eerst oefenen om er handig mee te worden. Dat doet u in dit hoofdstuk. Dit boek is bedoeld voor beginnende computergebruikers die nauwelijks of niet eerder op een computer hebben gewerkt. U krijgt dus uitleg over het aanzetten van een computer, het vasthouden van een muis, het bewegen ervan en allerlei andere zaken die nieuw voor u zijn. Neem rustig de tijd om te oefenen. Het is bijvoorbeeld heel normaal dat u in het begin wat onwennig bent als u voor het eerst een computermuis gebruikt.

U zult merken dat het stap voor stap beter zal gaan. Doe een hoofdstuk gerust nog een keer over als u extra wilt oefenen.

Na dit eerste hoofdstuk begrijpt u ook waarom dit besturingssysteem *Windows* is genoemd. *Windows* is het Engelse woord voor *vensters*. U zult zien dat veel wat u op uw beeldscherm ziet, in 'vensters' wordt getoond.

In dit hoofdstuk leert u:

- starten en stoppen van Windows 10;
- aanwijzen en klikken met de muis;
- over het bureaublad;
- programma's en apps openen en sluiten;
- een venster minimaliseren en maximaliseren;
- de taakbalk gebruiken.

### **1.1 Desktopcomputer of laptop**

Computers zijn beschikbaar in diverse vormen en maten. Desktopcomputers zijn bedoeld voor gebruik op een tafel of bureau. *Desktop* is het Engelse woord voor *tafel* of *bureau*. Desktopcomputer betekent dus bureaucomputer. Desktopcomputers bestaan uit verschillende losse onderdelen.

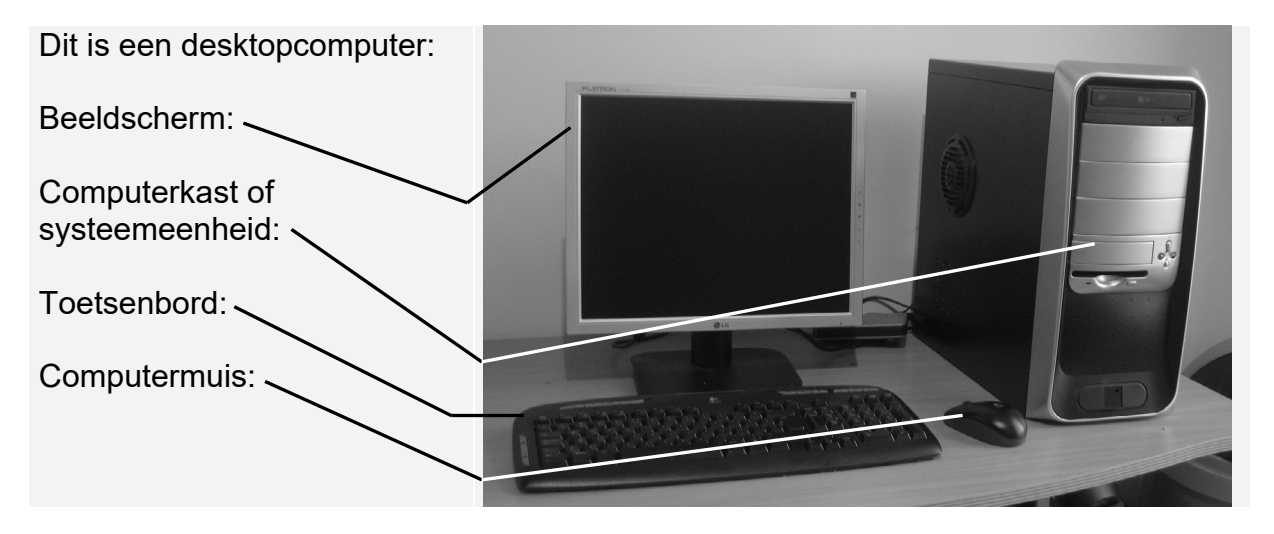

Laptopcomputers, kortweg laptop genoemd, zijn draagbare pc's. Het Engelse woord *lap* betekent *schoot. Laptopcomputer* kan dus vertaald worden als *schootcomputer*. Natuurlijk kan een laptop ook op een tafel gezet worden. Laptops werken op een accu. U kunt een laptop dus overal gebruiken, ook als er geen stopcontact is.

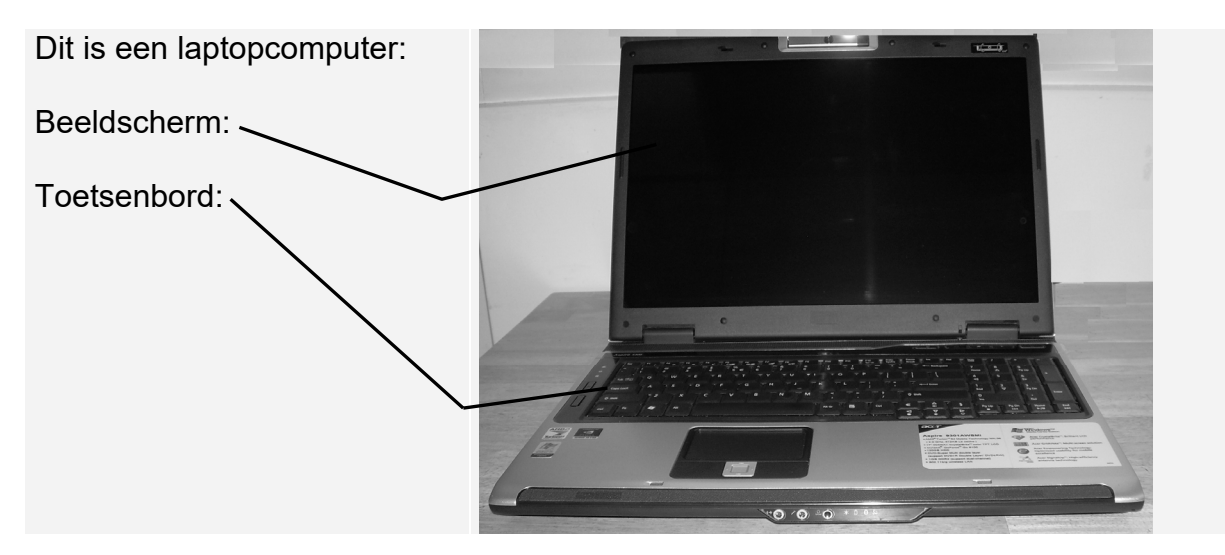

De bediening van *Windows 10* is op beide computers hetzelfde. Het maakt dus niet uit of u een desktopcomputer heeft of een laptop.

Om uw computer te kunnen gebruiken, moet u hem eerst aanzetten. Dat leert u in de volgende paragraaf.

### 1.2 Aanzetten van desktopcomputer of laptop

De computer zet u aan met de aan/uit-knop. Misschien moet u even zoeken naar die knop. Vaak staat dit symbool O op of naast die knop.

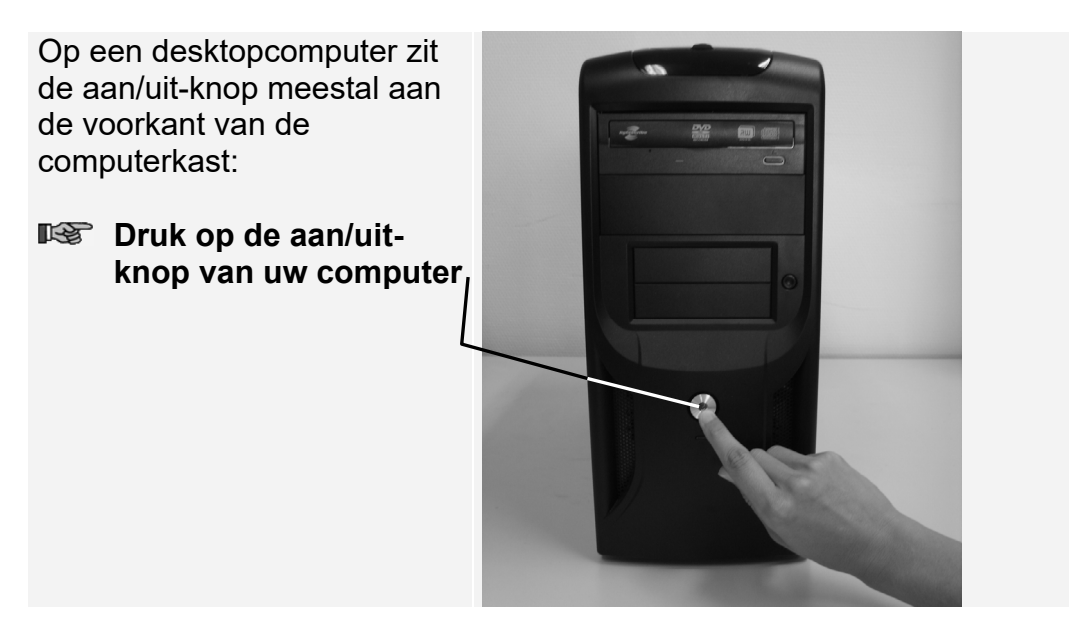

Bij sommige desktopcomputers moet u het beeldscherm apart aanzetten. Als u na even wachten niets ziet gebeuren op uw beeldscherm is dat bij uw computer ook het geval:

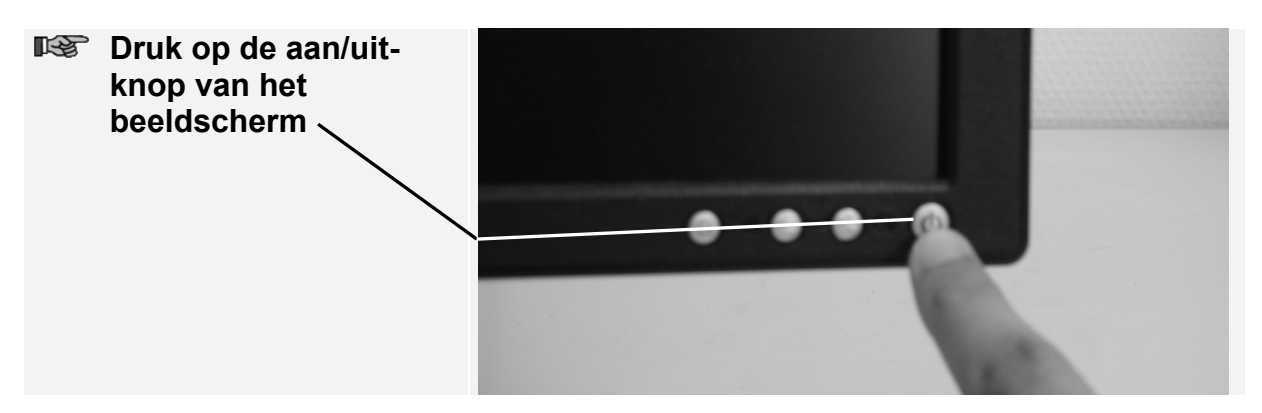

Uw computer is nu aangezet.

## K HELP! Ik kan d<u>e aan/uit-knoppen niet vinden</u>

Als u de juiste knoppen niet ziet, kunt u even de documentatie of handleiding doorlezen die bij de computer is meegeleverd. Daarin wordt meestal wel vermeld waar die knoppen zich bevinden. Op een laptop zit de aan/uit-knop meestal ergens naast het toetsenbord. Let op dit

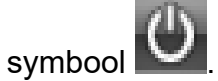

Bij de laptop in dit voorbeeld ziet die knop er zo uit:

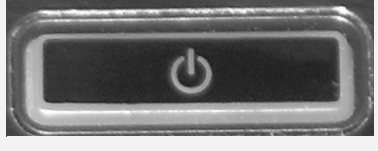

Druk op de aan/uitknop

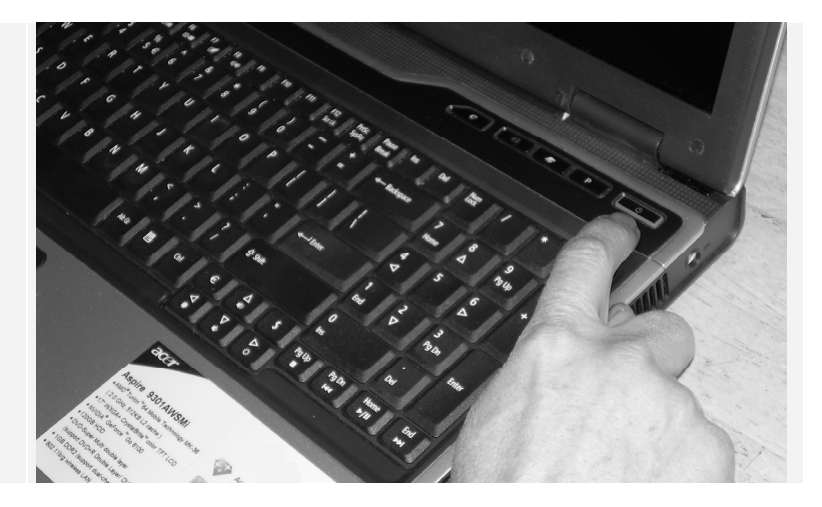

De laptop is nu aangezet. Het beeldscherm van de laptop hoeft niet apart te worden aangezet.

## 🗱 HELP! Ik kan de aan/uit-knop niet vinden

Als u de juiste knop niet ziet, kunt u even de documentatie of handleiding doorlezen die bij de laptop is meegeleverd. Daarin staat meestal wel waar de aan/uit-knop zit.

### 1.3 Starten van Windows 10

Windows 10 wordt automatisch gestart zodra u uw computer aanzet.

Na even wachten, verschijnt een scherm zoals dit:

Dit wordt het vergrendelingsscherm genoemd.

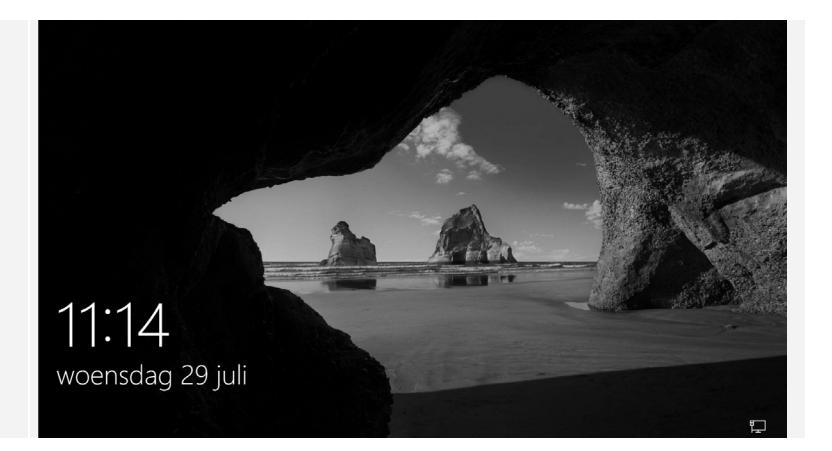

### 💙 Let op!

De afbeeldingen van de *Windows*-schermen en -vensters die in dit boek worden getoond, kunnen afwijken van wat u op uw eigen beeldscherm ziet. Een computergebruiker kan namelijk zelf bepalen hoe een *Windows*-scherm of venster eruitziet. Ook computerleveranciers of -producenten passen dit wel eens aan, waardoor ze er anders uit gaan zien.

Voor de bediening van *Windows* maakt dit echter niets uit. U kunt dus gewoon doorgaan als uw beeldscherm er iets anders uitziet.

Op het scherm hieronder ziet u een afbeelding:

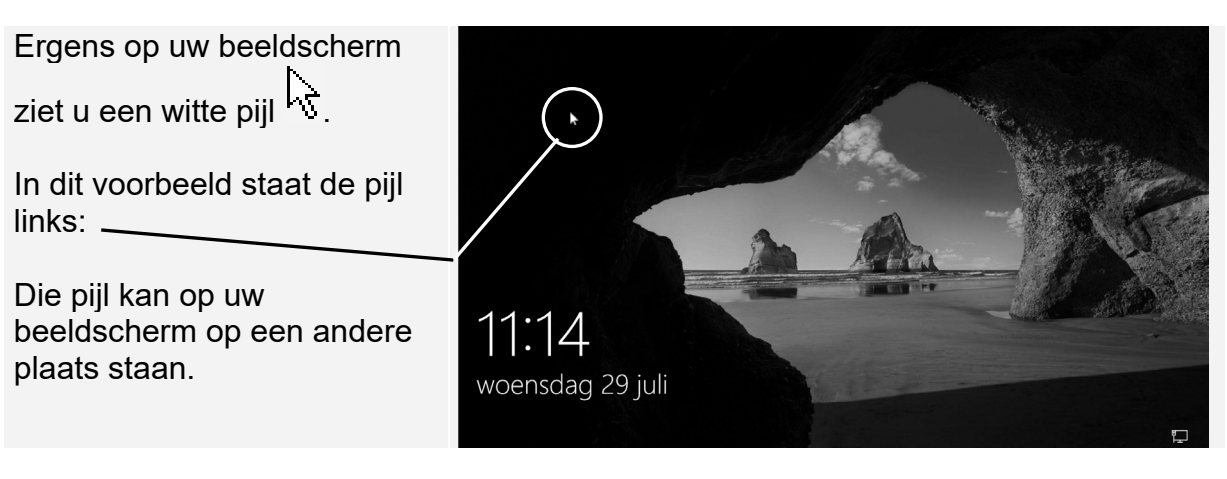

Deze pijl wordt aanwijzer, muisaanwijzer of muispijl genoemd. In dit boek wordt hiervoor de term *aanwijzer* gebruikt.

U kunt deze aanwijzer katen bewegen over het beeldscherm door de computermuis over het tafelblad te verschuiven. In dit hoofdstuk leert u hoe u dit doet.

### 1.4 Muis, touchpad of touchscreen

De aanwijzer  $\stackrel{1}{\searrow}$  op het beeldscherm kunt u zelf in allerlei richtingen over het beeldscherm bewegen. U gebruikt de aanwijzer om bijvoorbeeld een pictogram (plaatje) op het beeldscherm aan te wijzen. Daarna kunt u op zo'n pictogram klikken om een opdracht te geven. Dat bewegen van de aanwijzer en het klikken kunt u doen met behulp van een computermuis. Een computermuis wordt kortweg *muis* genoemd.

Bij een desktopcomputer wordt altijd een muis meegeleverd:

Er zijn verschillende modellen muizen verkrijgbaar, zowel met een kabel als draadloos.

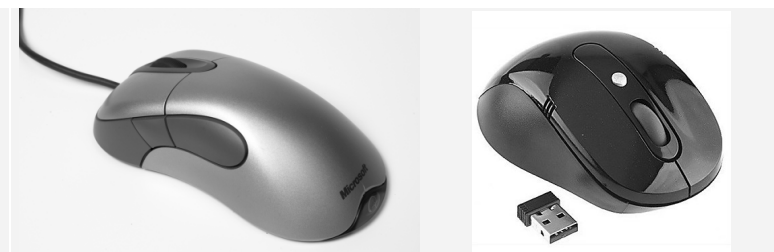

Als u op een laptop werkt, kunt u kiezen tussen werken met een computermuis of met het ingebouwde *touchpad*. Een touchpad is een rechthoekig plaatje waarop u met uw vingertop kunt slepen. De bewegingen van uw vinger op het touchpad worden doorgegeven aan de computer. Daardoor beweegt de aanwijzer over het beeldscherm.

Dit is het touchpad van deze laptop:

Op een laptop van een ander merk kan het touchpad er iets anders uitzien.

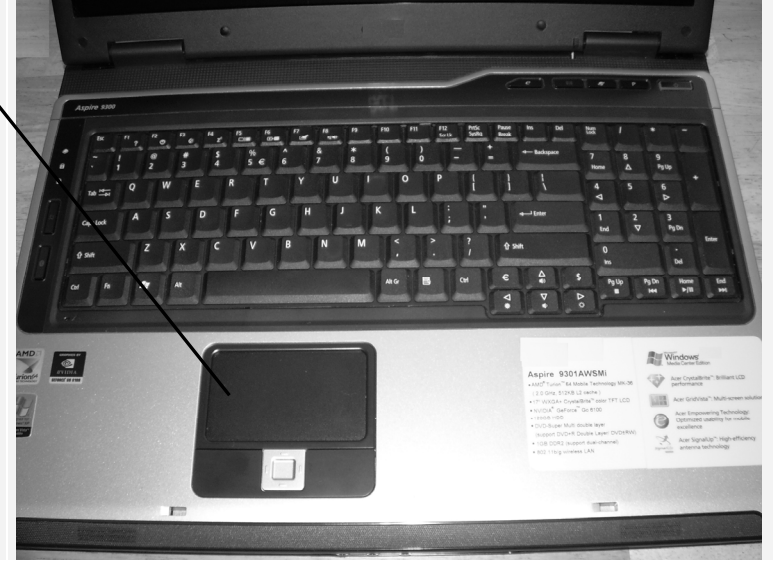

Daarnaast is er ook het *touchscreen*. Dat is een beeldscherm dat drukgevoelig is. Een touchscreen ziet er hetzelfde uit als een gewoon beeldscherm. Steeds meer laptops en desktopcomputers zijn uitgerust met een touchscreen. Als u beschikt over een touchscreen, kunt u de computer via het beeldscherm met *aanraakbewegingen* bedienen. Aanraakbewegingen zijn bewegingen die u maakt met één of twee vingers op het beeldscherm. U gebruikt uw vingers dan als het

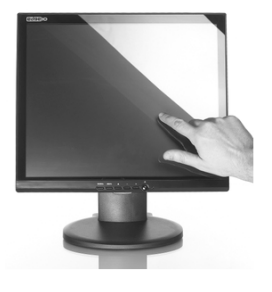

ware als muis. Een mobiele telefoon werkt bijvoorbeeld ook met een aanraakscherm.

Als u voor het eerst leert werken op een laptop, is het verstandig om er een computermuis bij te kopen. In dit boek leert u werken met een computermuis. Voordeel daarvan is dat u later ook op andere computers kunt werken. De meeste computers worden namelijk nog steeds bediend met een muis.

### Let op!

In dit boek leert u de computer bedienen met behulp van een computermuis. Als u niet over een muis beschikt, kunt u er één aanschaffen in een computerwinkel.